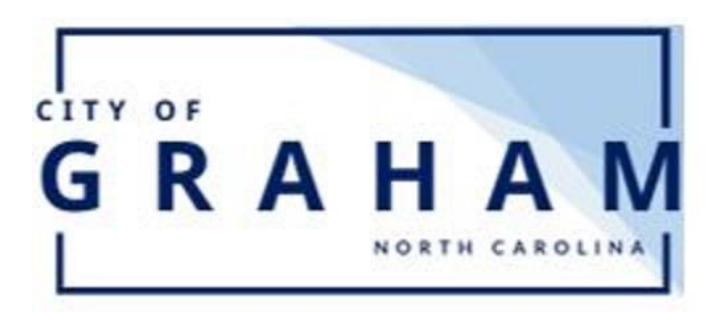

## City of Graham Online Bill Pay <u>Getting Started</u>

## Pay your Water & Tax Bill

- 1. Go to www.cityofgraham.com and click Save time in the line, pay online.
- 2. To pay your bill without logging in, enter your information as shown below.

| Utility Account Information |                               |       |  |  |
|-----------------------------|-------------------------------|-------|--|--|
| Utility Account Id: 12345   | - 1 Utility Account PIN: 1234 | Enter |  |  |

3. Make sure you are entering the information in the 4<sup>th</sup> blue box that says **"Utility Account Information"**.

## To Create an Account, Please Follow the Instructions Below

- 1. Click "New Users: Click Here to Register".
- 2. Enter Username, must be a valid email address.
- 3. You will be sent a verification code to your email. Enter the 6-digit code and then continue.

А

- 4. Complete the next section by entering the requested information. Click **Create account**.
- 5. The Login screen will appear. Enter credentials.
- 6. Enter your information as shown: >
- Once your account shows up. Check the box and click "Save Selected Account(s)".
- 8. You may add another account if you have one. If not, click **"Go to step 2: Payment methods".**
- 9. Click "Add Payment Method". Fill in the information.
  - a. For billing information click the " Click **"Update"** when finished.
  - b. Next Click "Add" and then "close".
- 10. Next Click **"Click here to finish account setup"**. This gives you full access to your account.

## To Set up for Auto Pay, Please Follow the Instructions Below

- 1. Login into your account.
- 2. Click "Autopay Enrollment"
- 3. Then Click "Edit" next to the account you would like to set up for auto pay.
- Select "Enrolled" and select the payment method you would like to use. Click "Save". Make sure it says Enrolled in the box shown:

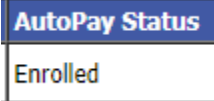

| count Type: | Utility | ⊖ Tax |        |
|-------------|---------|-------|--------|
| Account Id: | 12345-1 |       |        |
| PIN:        | 1234    |       | Search |

"and enter the information requested.